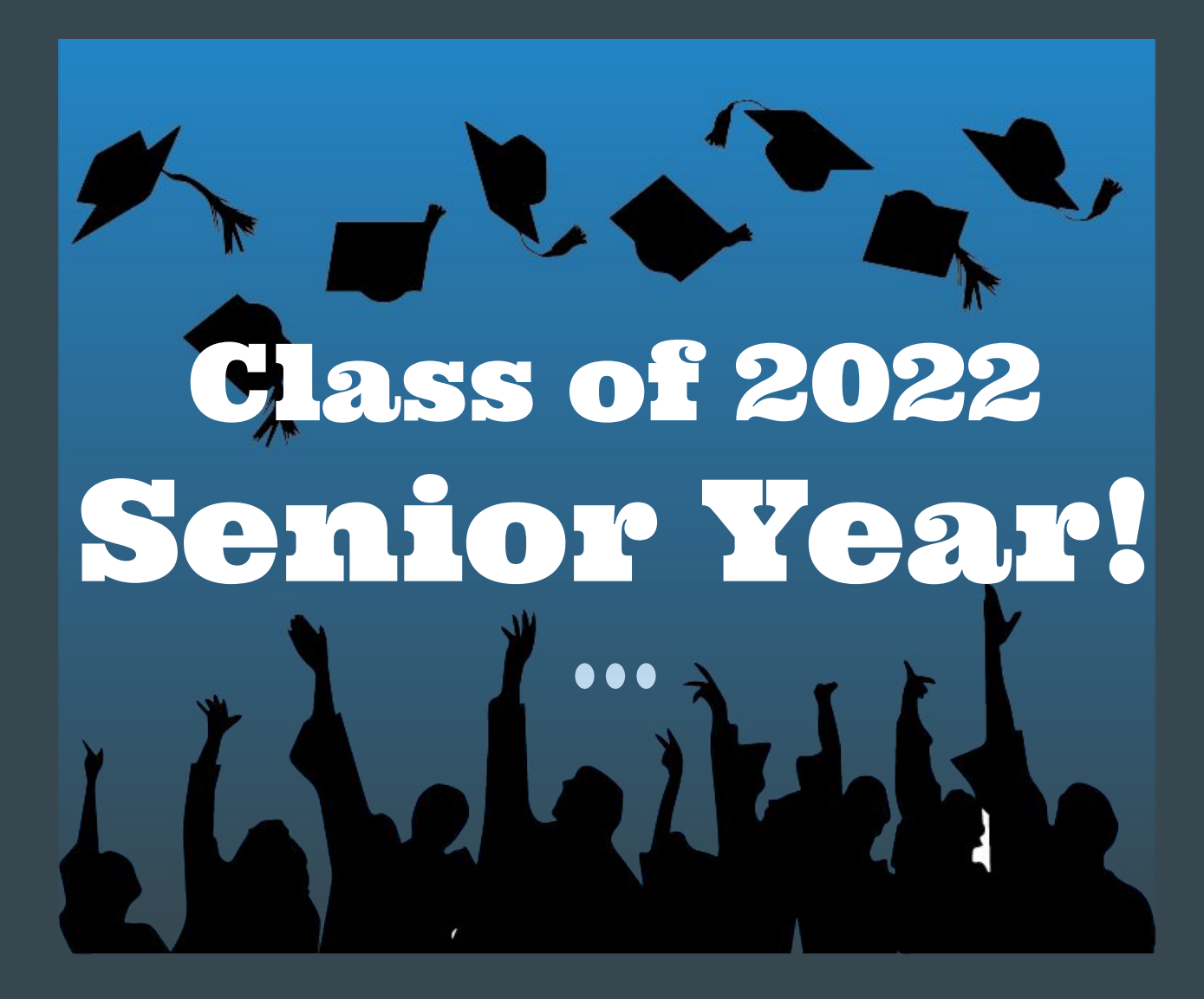

September info: transcript requests, letters of recommendation requests, college application and scholarship info

# **Requesting Transcripts in Naviance**

- Transcript Requests - Follow the steps on the following slides to request transcripts in Naviance. This is the easiest way to communicate to the counseling office that you need a transcript sent to a specific school. This also allows you to track the status of your request.

## Go to https://cchs.canoncityschools.org Hover over "Students" and click on "Naviance"

Cañon City High School 1313 COLLEGE AVE | CANON CITY, CO 81212 | P: 719-276-5570 F: 719-276-5950

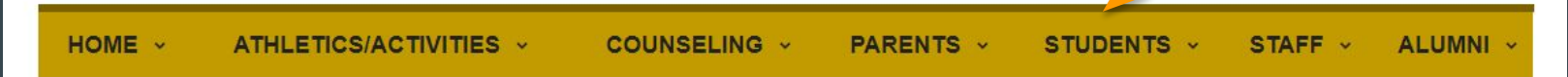

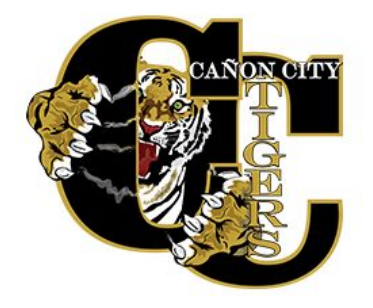

**Cañon City High School Mission Statement** 

ALL Cañon City High School Students will have opportunities to explore career pathways of interest while gaining skills needed to be successful in any life endeavor, and while enjoying many traditional high school experiences valued by students and the greater community.

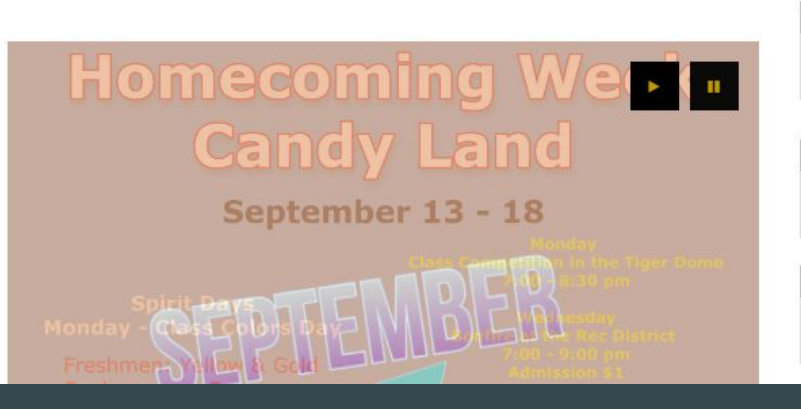

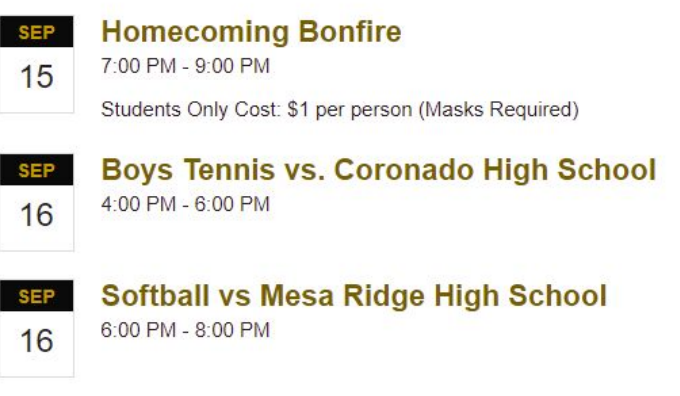

# Select "Student"

#### Saviance | Student

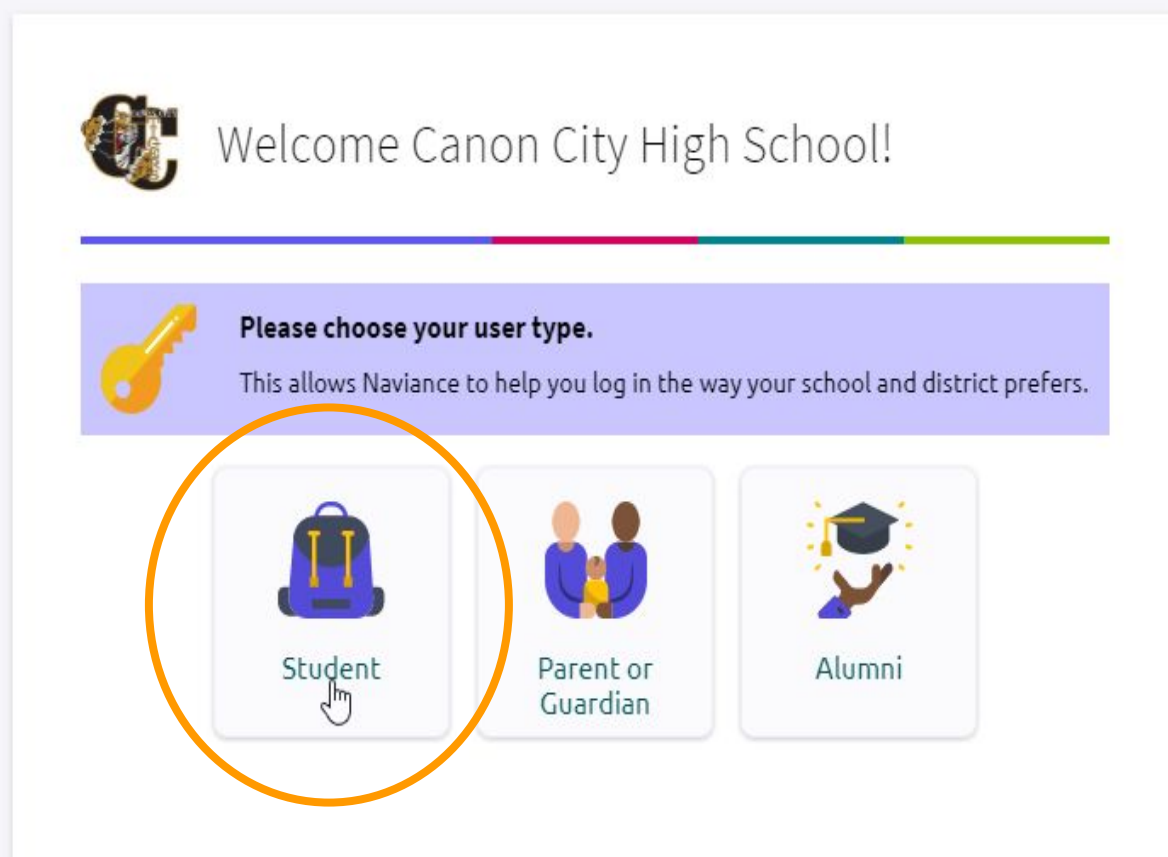

# Select "Continue with Clever"

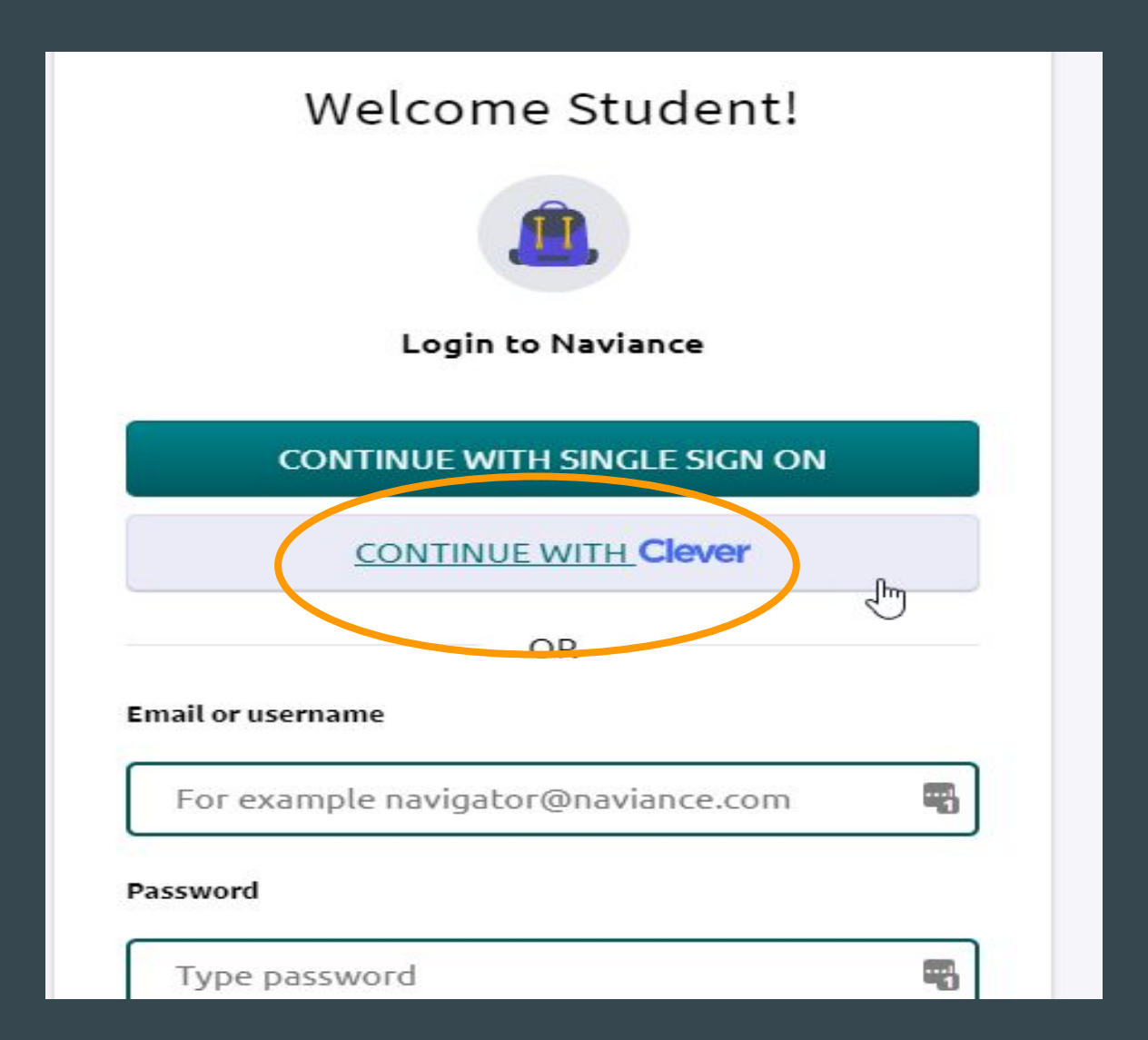

# Type in Canon City, and select Canon City High School

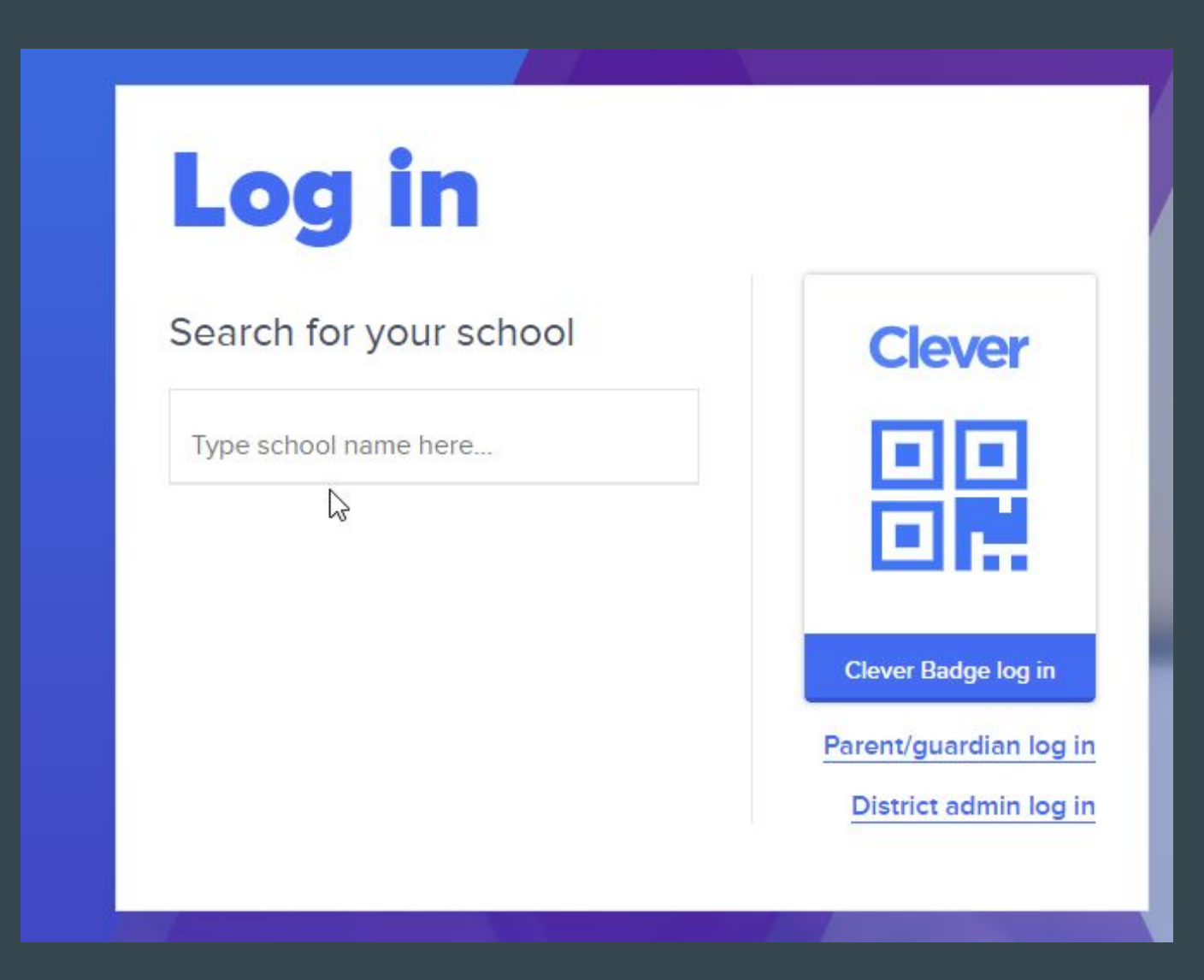

# Click on "Log in with Google"

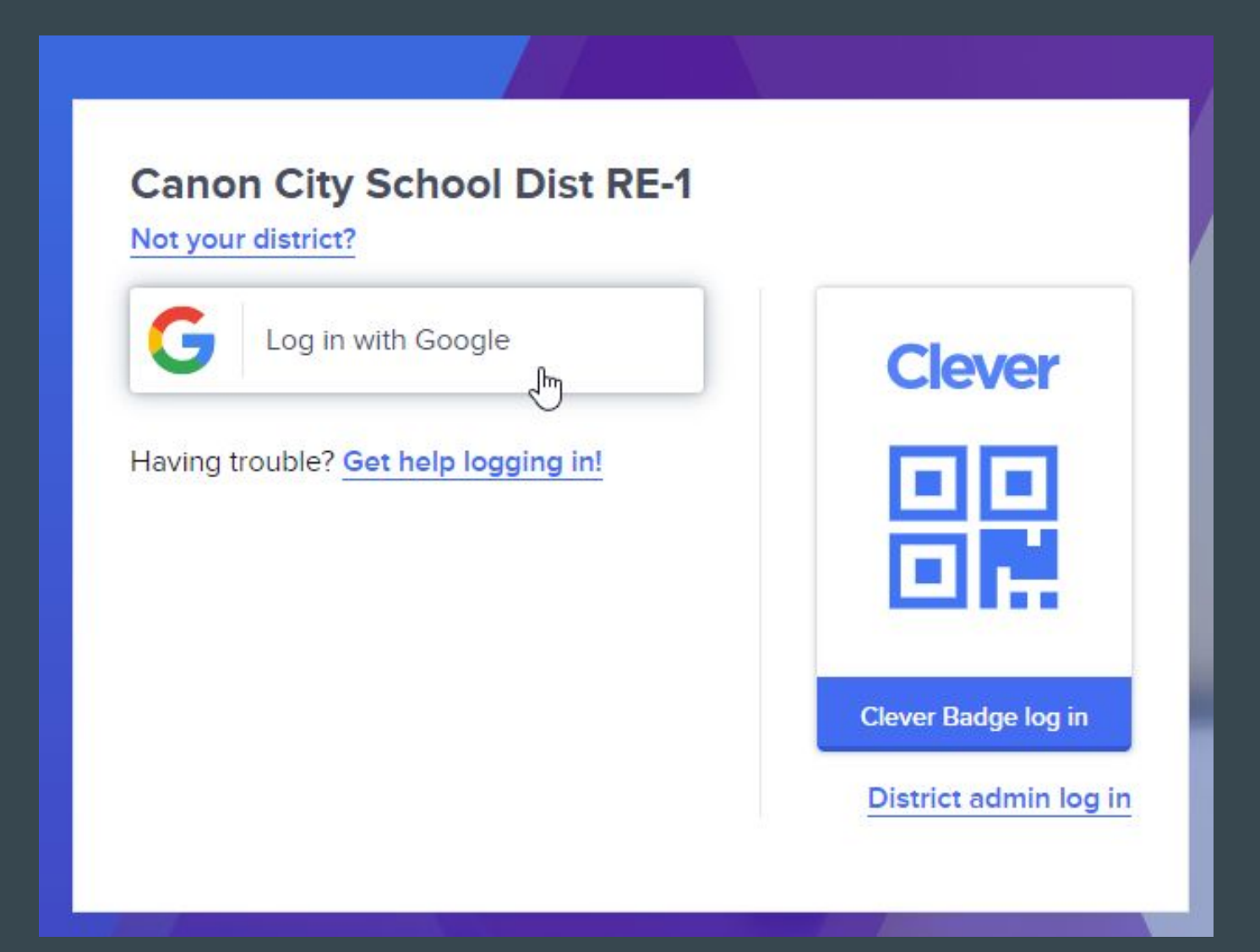

# If you're logged into your Chromebook, you may be able to skip this. If not, enter your school email and password.

| Sign in                   | Welc                | ome  |
|---------------------------|---------------------|------|
| to continue to clever.com | ٩                   |      |
| F Email or phone          | Enter your password |      |
|                           | ······ I            | • •  |
| Forgot email?             |                     |      |
|                           | Forgot password?    | Next |

# If these steps don't work for you, try to log in this way instead:

CCHS website > Students Naviance Student Zip Code or Town Put in email address Click "forgot password" Use temporary password they send you Change password to old district password and sign in.

# If you have visited Naviance before, you'll get a message like this.

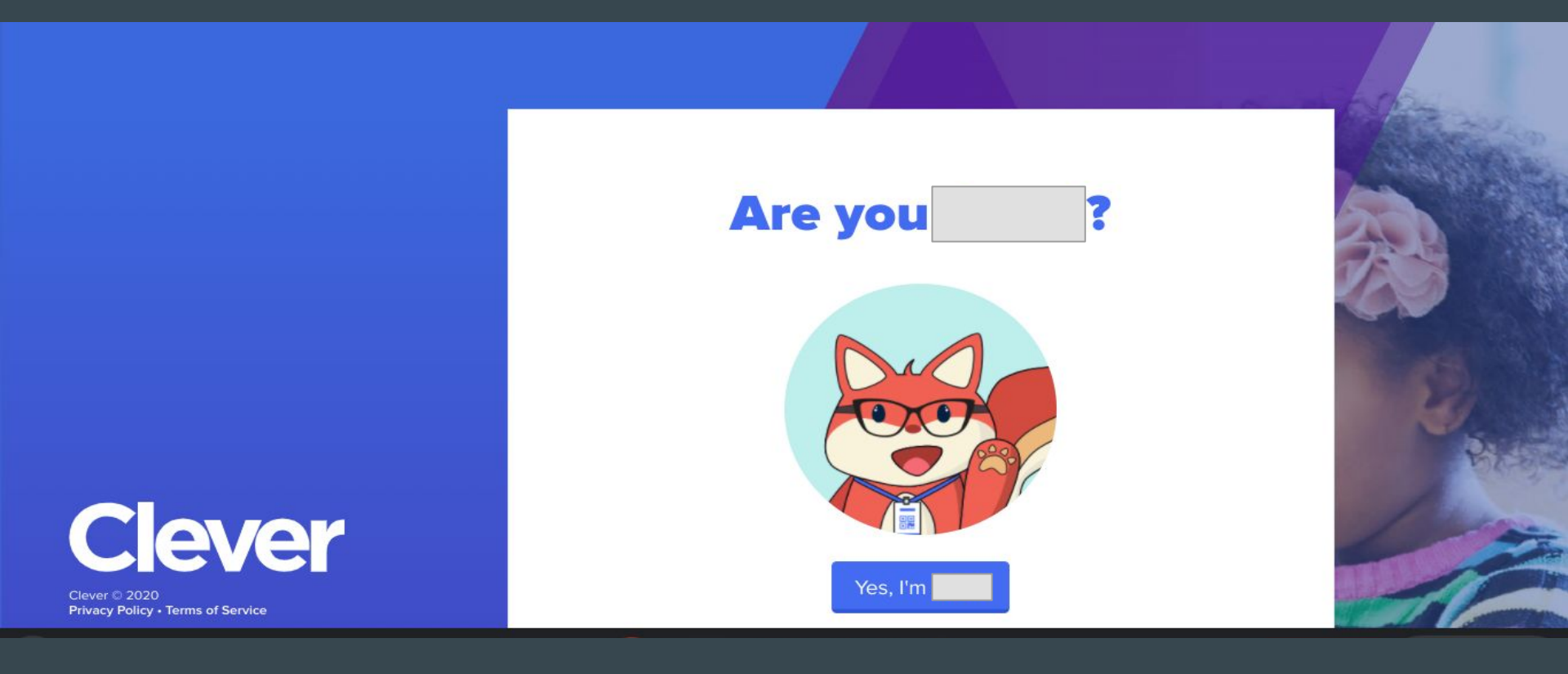

## **Click next and the Naviance home screen appears**

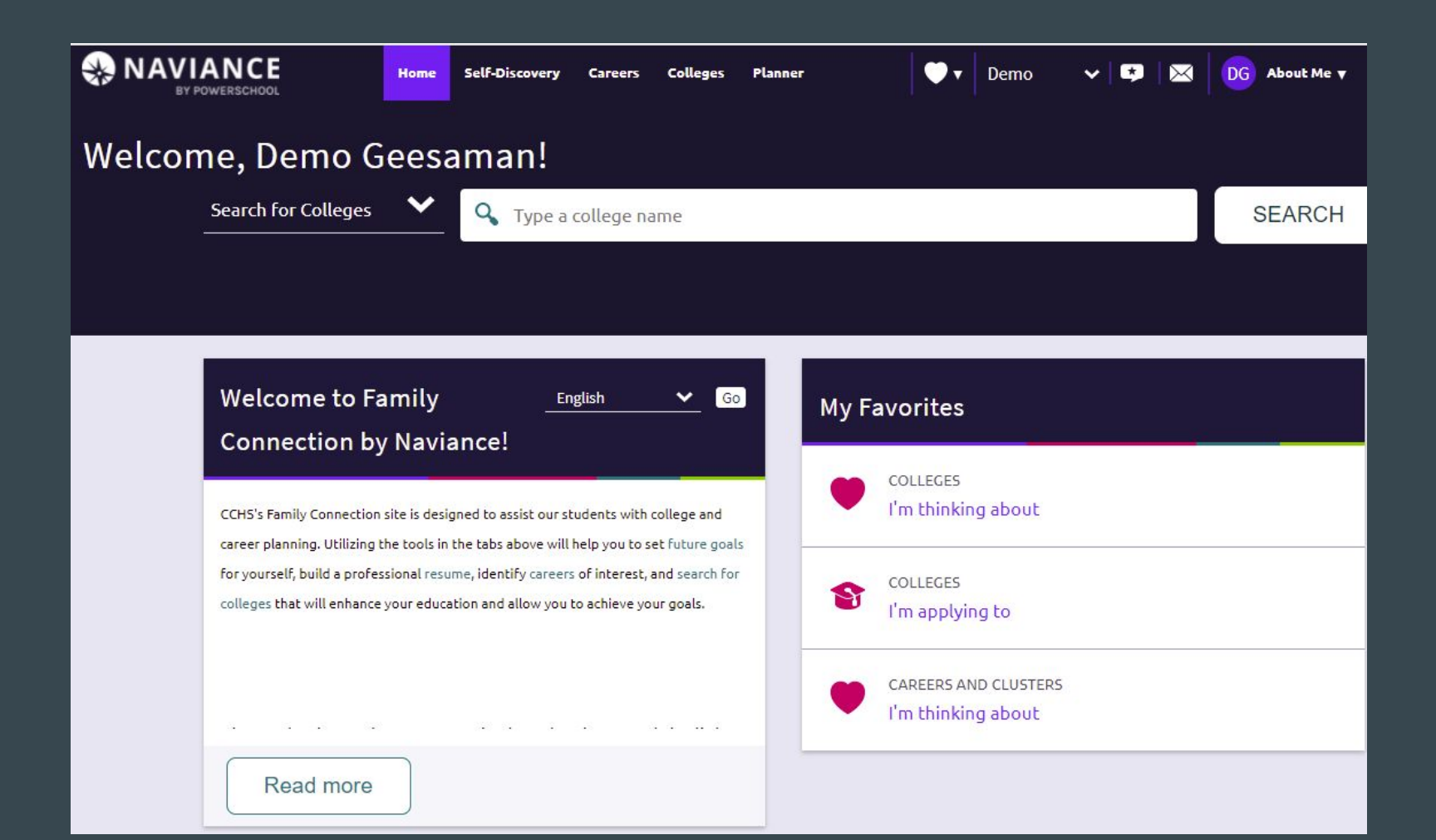

# Click "Colleges" and select "Colleges I'm Thinking About" in the dropdown

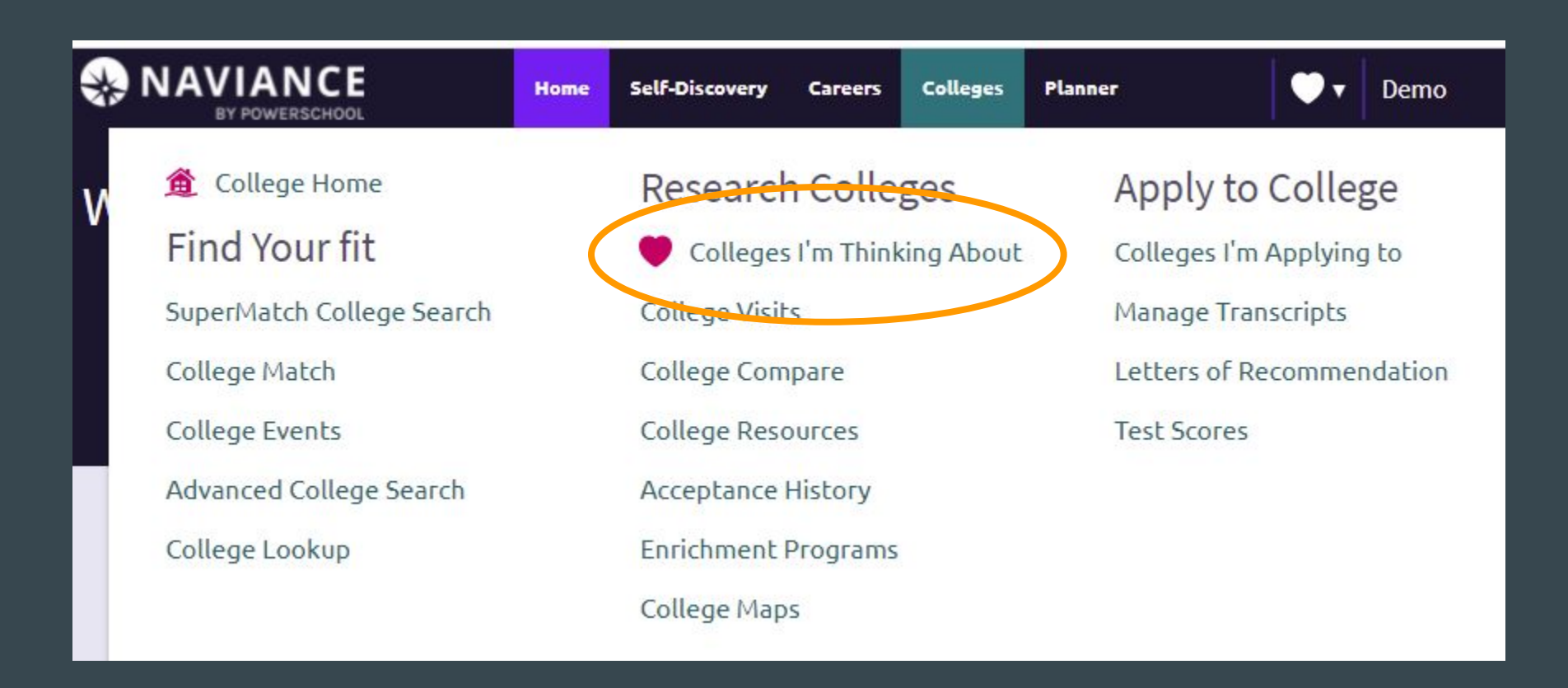

# Click on "Add colleges to list"

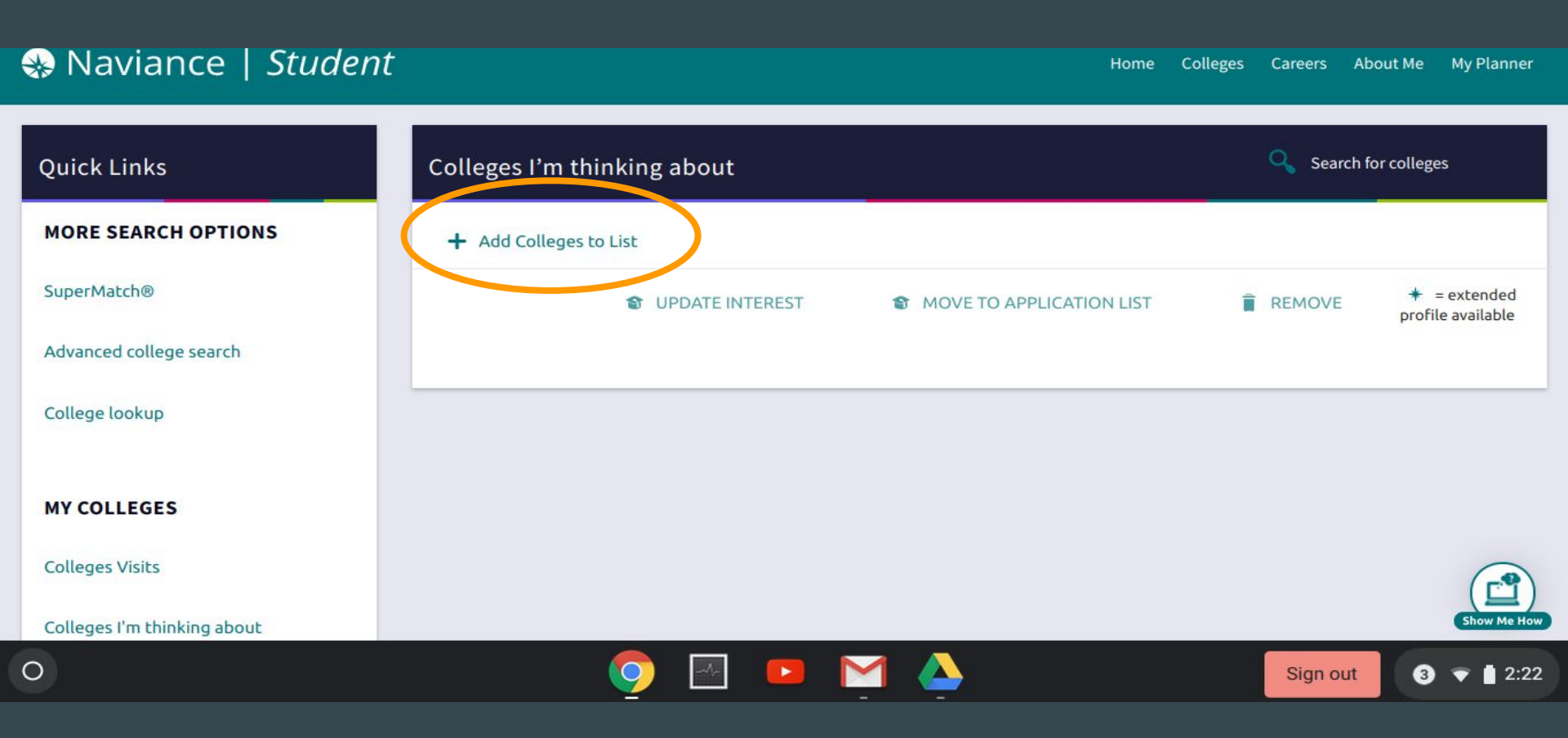

#### Click on "Look up by" and change to "Keyword"

Type a portion of the name of the college. Find your college and click on the heart. It will be added to your college list.

# After adding **Colleges I'm Thinking About** -Click on college of choice.

#### ✤ Naviance | Student

Home Colleges Careers About Me My Planner

MANUTER HIGSSING

LUGUU

Olve recuback

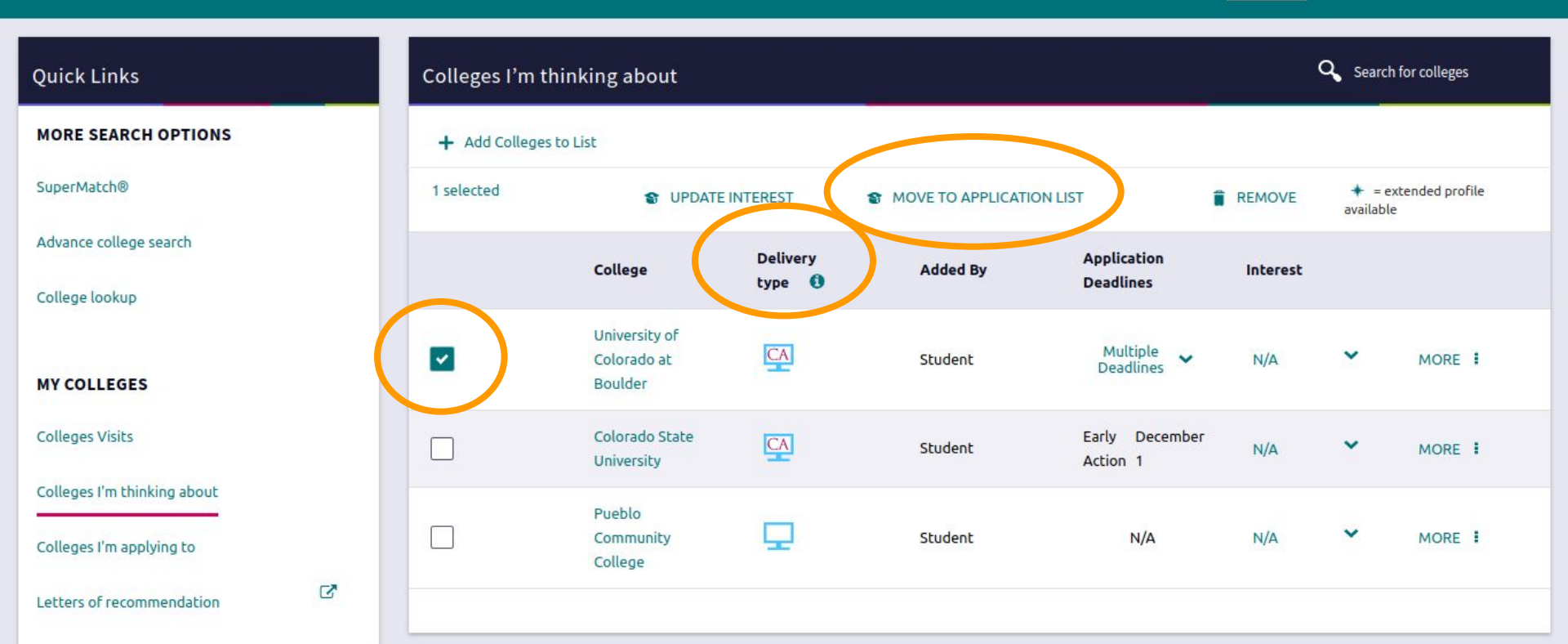

It will show what type of application is required. Click move to application list.

Choose the application deadline you prefer:

- Early Action - non-binding, early notification, December

- Early Decision binding, December
- Regular Decision most common method

| STEP 1                                                        | STEP 2                                                                                                    |   |
|---------------------------------------------------------------|----------------------------------------------------------------------------------------------------|---|
| Id Applications                                               | Request Transcripts                                                                                              |   |
| Which applica                                                 | f Colorado at Boulder<br>tion deadline do you prefer?                                                            |   |
| Which applica<br>Regular Deci                                 | f Colorado at Boulder<br><b>tion deadline do you prefer?</b><br>ion January 15                                   | ~ |
| Which applica<br>Regular Deci<br>Regular Deci<br>Early Action | f Colorado at Boulder<br><b>tion deadline do you prefer?</b><br>ion January 15<br>sion January 15<br>November 15 |   |

# Choose how you will submit it: Via Common Application Direct to the institution I'm not sure yet

| Navianco   Student                        |   |  |
|-------------------------------------------|---|--|
|                                           |   |  |
| K Cancel                                  |   |  |
| STEP 1 STEP 2                             |   |  |
| Add Applications Request Transcripts      |   |  |
| University of Colorado at Boulder         |   |  |
| Which application deadline do you prefer? |   |  |
| Regular Decision January 15               | ~ |  |
| How will you submit your application?     |   |  |
| Via Common App                            | ~ |  |
| Via Common App                            |   |  |
| · · · · · · · · · · · · · · · · · · ·     |   |  |
|                                           |   |  |

## If you've already applied, click the box "I've already sent my application."

|      | Cañon City High School 🗙 😵 Move to College Applicat 🗙 🔵 Spectr | um Home Page - 📐 🗙 | M c |
|------|----------------------------------------------------------------|--------------------|-----|
| ←    | → C Secure   https://student.naviance.com/colleges/consid      | ering/move         |     |
|      |                                                                |                    |     |
|      | Naviance   <i>Student</i>                                      |                    |     |
| 2767 |                                                                |                    |     |
| ×    | Cancel                                                         |                    |     |
|      |                                                                | 20                 |     |
|      | Southeast Missouri State University                            |                    |     |
|      | Which application deadline do you prefer?                      |                    |     |
|      | N/A 💙                                                          |                    |     |
|      | How will you submit your application?                          |                    |     |
|      | I'm not sure yet                                               |                    |     |
|      | I've already sent my application                               |                    |     |
|      |                                                                |                    |     |
|      |                                                                |                    |     |
|      | Add Applications                                               |                    |     |

## Click on "Add Application" or "Add & Request Transcripts"

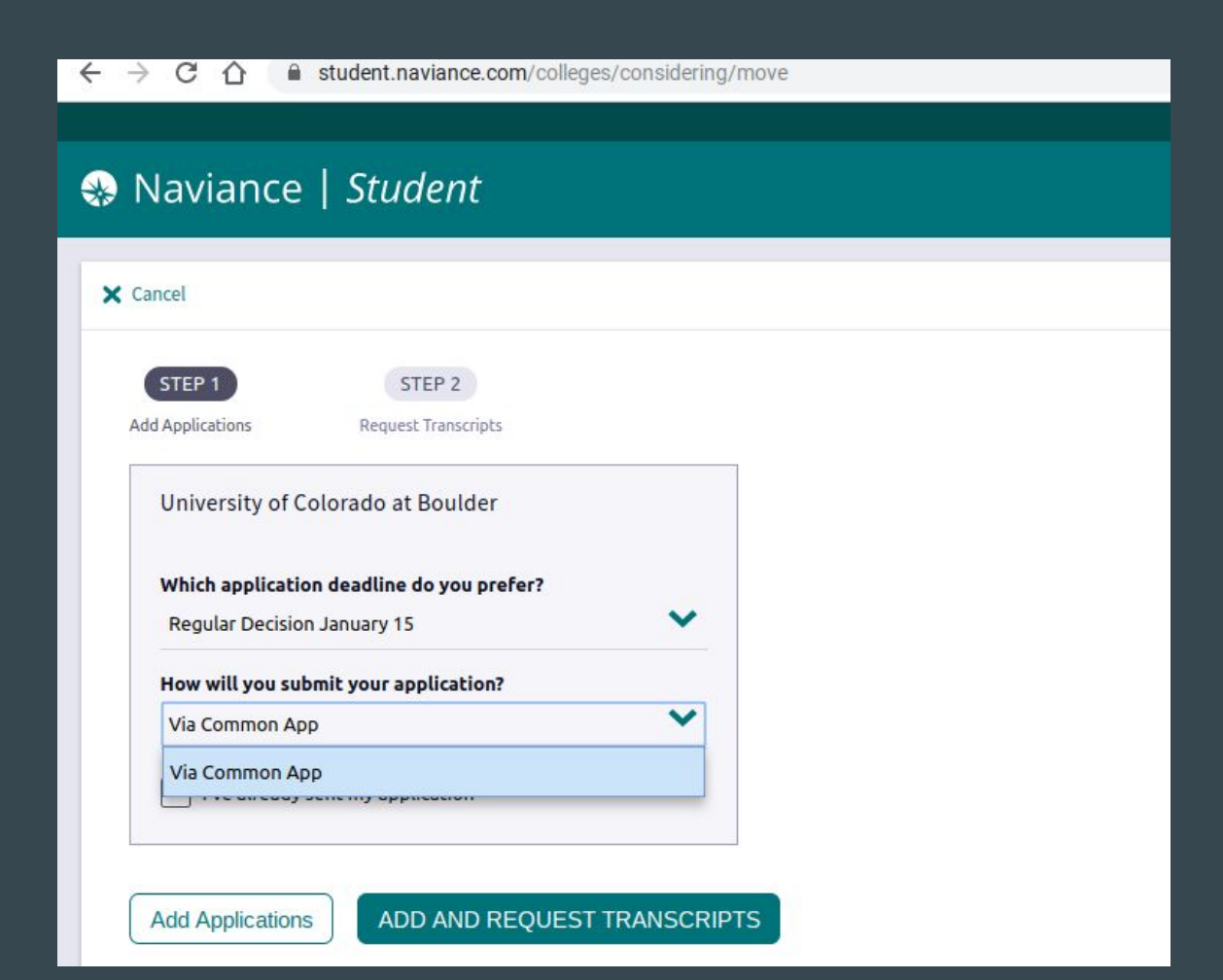

# **College Applications**

Most deadlines range from Nov 1 to summer after senior year

Application fees can be waived

- If you qualify for "Free or Reduced Lunch"
- If you apply on Colorado Free Day (Oct 19-21)
  - see college websites for special codes or
    - instructions
- Some colleges will waive the fee if you apply by a certain date or if you are on their email/mailing list

Start working on essays

# Your colleges will now be listed on "Colleges I'm Applying to":

|                       |                                                                          |                 |                               |                                       |                      |                                 |                           |             | 🤨 Give feedback 🛛 🔀 | No new messages LOG OUT |
|-----------------------|--------------------------------------------------------------------------|-----------------|-------------------------------|---------------------------------------|----------------------|---------------------------------|---------------------------|-------------|---------------------|-------------------------|
| 🛞 Nav                 | viance   Student                                                         |                 |                               |                                       |                      |                                 |                           | Home _      | Colleges Careers    | About Me My Planner     |
| College               | s I'm applying to                                                        |                 |                               |                                       |                      |                                 |                           |             | Q <sub>u Sear</sub> | ch for colleges         |
|                       |                                                                          |                 |                               |                                       |                      |                                 |                           |             |                     | •                       |
|                       |                                                                          |                 | <b>♦</b> = e                  | ttended profi <mark>le availab</mark> | e                    |                                 |                           |             |                     | REMOVE                  |
|                       | College                                                                  | Туре            | Deadline                      |                                       | Transcripts          | Office materials                | Submission Type 🐧         | Application |                     |                         |
|                       | Southeast Missouri State University                                      | RD              | Regular Decision              | 2                                     | no request           | Pending                         | ?                         | Submitted 💙 | / EDIT              | MORE 1                  |
|                       | Texas A&M University                                                     | RD              | Regular Decision              | December 1                            | no request           | Pending                         | 100                       | Unknown 🗸   | / EDIT              | MORE I                  |
| Colleg                | e that I'm attending:                                                    |                 |                               |                                       |                      |                                 |                           |             |                     |                         |
| N/A                   |                                                                          |                 |                               |                                       |                      |                                 | ×                         | Upda        |                     |                         |
| Letters<br>Some colle | of recommendation<br>sges require letters of recommendation to be submit | ted with your a | application. Please visit the | letters of recommer                   | dation section, acce | ssible from the main colleges p | age, for more information |             |                     |                         |

# To **request transcripts**, click here.

|         |                                                         |      |                  |            |             |                  |                   |             | 😲 Give feedback | 🔀 No new messages LOG OU |
|---------|---------------------------------------------------------|------|------------------|------------|-------------|------------------|-------------------|-------------|-----------------|--------------------------|
| 용 Na    | Naviance   Student Colleges Careers About Me My Planner |      |                  |            |             |                  |                   |             |                 |                          |
| Colleg  | es I'm applying to                                      |      |                  |            |             |                  |                   |             | ٩, ١            | Search for colleges      |
|         |                                                         |      |                  |            |             |                  |                   |             | 🖹 Ma            | nage Transcripts         |
|         |                                                         |      | 🔶 = extend       | ded profil | e available |                  |                   | (           | + REQUEST TRAI  | NSCRIPTS REMOVE          |
|         | College                                                 | Туре | Deadline         |            | Transcripts | Office materials | Submission Type 👔 | Application |                 |                          |
|         | Southeast Missouri State University                     | RD   | Regular Decision | 29         | no request  | Pending          |                   | Unknown 🗙   | / EDIT          | MORE 1                   |
| Colle   | ge that I'm attending:                                  |      |                  |            |             |                  |                   |             |                 |                          |
| N/A     |                                                         |      |                  |            |             |                  | ~                 | L           | Ipdate          |                          |
| Letters | of recommendation                                       |      |                  |            |             |                  |                   |             |                 |                          |

# Click Initial and select where are you sending the transcript. Then click "Request and Finish" (After you graduate, you should request a final transcript be sent to the college you have chosen to attend.)

| ٠   | Naviance   <i>Student</i>                                                                                                    |
|-----|----------------------------------------------------------------------------------------------------|
| ×   | Cancel                                                                                                    |
| 0   | Use this form to request transcripts for your college applications. You can request additional transcripts, su<br>You can check the status of any transcript request in Manage Transcripts. |
| 1   | What type of transcript are you requesting? Initial Final                                                                                                    |
| - 1 | Where are you sending the transcript/s?<br>No Preference                                                                                                    |
|     | Request and Finish                                                                                                    |

# Click on edit to update your application status.

|                             |    |                                                |   |                                | Give feedback 🔀 No n             | ew messages LOG OUT |
|-----------------------------|----|------------------------------------------------|---|--------------------------------|----------------------------------|---------------------|
| Naviance   Student          |    |                                                |   |                                | Home <u>Colleges</u> Careers Abo | out Me My Planner   |
| Quick Links                 |    | Confirmation     2 colleges successfully added |   |                                |                                  | ۲                   |
| MORE SEARCH OPTIONS         |    |                                                |   |                                |                                  | _                   |
| SuperMatch®                 |    | X CANCEL                                       |   | Edit College Application       |                                  |                     |
| Advance college search      |    | Southeast Missouri State University (MO)       |   |                                |                                  |                     |
| College lookup              |    | Have you submitted your application?           |   | App type<br>Regular Decision   | ~                                |                     |
| MY COLLEGES                 |    | Division<br>N/A                                | ~ | Result                         |                                  |                     |
| Colleges Visits             |    | I'll submit my application                     |   | Unknown<br>Waitlisted/Deferred | •                                |                     |
| Colleges I'm thinking about |    | Via Common App                                 |   | N/A                            | ~                                |                     |
| Colleges I'm applying to    |    | O Direct to the institution                    |   | Interest                       |                                  |                     |
| Letters of recommendation   | C. | I'm not sure yet                               |   | N/A                            | ~                                |                     |
|                             |    | College Deadline                               |   | Format                         |                                  |                     |
| COLLEGE RESEARCH            |    | No Date<br>Counselor Override                  |   | N/A                            | •                                |                     |
| College resources           |    | Not Applicable                                 |   |                                |                                  |                     |
| Enrichment Programs         |    |                                                |   |                                |                                  |                     |

Save College Application

# Letters of Recommendation

- Recommendation letters can be instrumental in your admission to a university and your scholarship opportunities
- Choose teachers/coaches/administrators/ counselors/community adults who know you well and can discuss your AWESOME QUALITIES
- Always ask (in person if possible) before you send a request and give them as much notice as possible
- Most will want a resumé or information sheet to help them as they write the letter

# Find the Letter of Recommendation Info Sheet on the school website under the Counseling tab

HOME ~

ATHLETICS/ACTIVITIES ~

COUNSELING ~

PARENTS ~

Home / Schools / Canon City High School / Counseling Department / Letter of Recommendation Information

STAFF ~

ALUMNI ~

STUDENTS ~

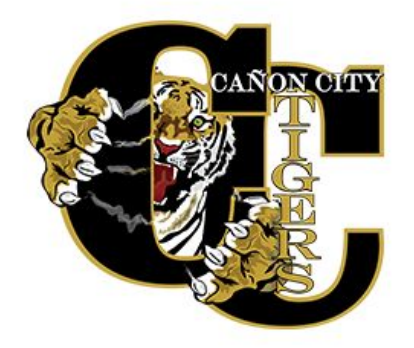

#### Letter of Recommendation Information

When asking someone to write you a letter of recommendation, follow these steps:

- Complete the Student Information Sheet for Letter of Recommendation (below) or a resume on Naviance.
- · Print the number of copies you need for the number of recommendations needed
- Submit your completed Student Information Sheet or resume to the people you have asked to write you a recommendation

Student Information Sheet for Letter of Recommendation.pdf

#### **Counseling Department**

Enrollment Information

# Click on the Colleges Home tab, find Apply to College and below that title click on Letters of Recommendation

| <b>₩</b> N | IAVIANCE<br>BY POWERSCHOOL      | Home | Self-Discovery              | Careers         | Colleges   | Planner                                        | ••     | Demo | ~ |                             | DG    | About Me 🔻 | CLI |  |
|------------|---------------------------------|------|-----------------------------|-----------------|------------|------------------------------------------------|--------|------|---|-----------------------------|-------|------------|-----|--|
| c          | ▲ College Home Find Your fit    |      | Research                    | n Colle         | ges        | Apply to (                                     | Colleg | je   |   | Schol                       | arshi | ps & Mor   | ney |  |
| ь.         | SuperMatch College Search       |      | Colleges I'm Thinking Abou  |                 | king About | Colleges I m Applying to<br>Manage Transcripts |        |      |   | Scholarship List            |       |            |     |  |
|            | College Match<br>College Events |      | College Com<br>College Reso | College Compare |            | Letters of Recommendation                      |        |      |   | National Scholarship Search |       |            |     |  |
|            | Advanced College Search         |      | Acceptance                  | History         |            |                                                |        |      |   |                             |       |            |     |  |
| C          | College Lookup                  |      | Enrichment<br>College Map   | Programs<br>is  |            |                                                |        |      |   |                             |       |            |     |  |

N/A

# Click on Add Request

HOME Colleges Careers

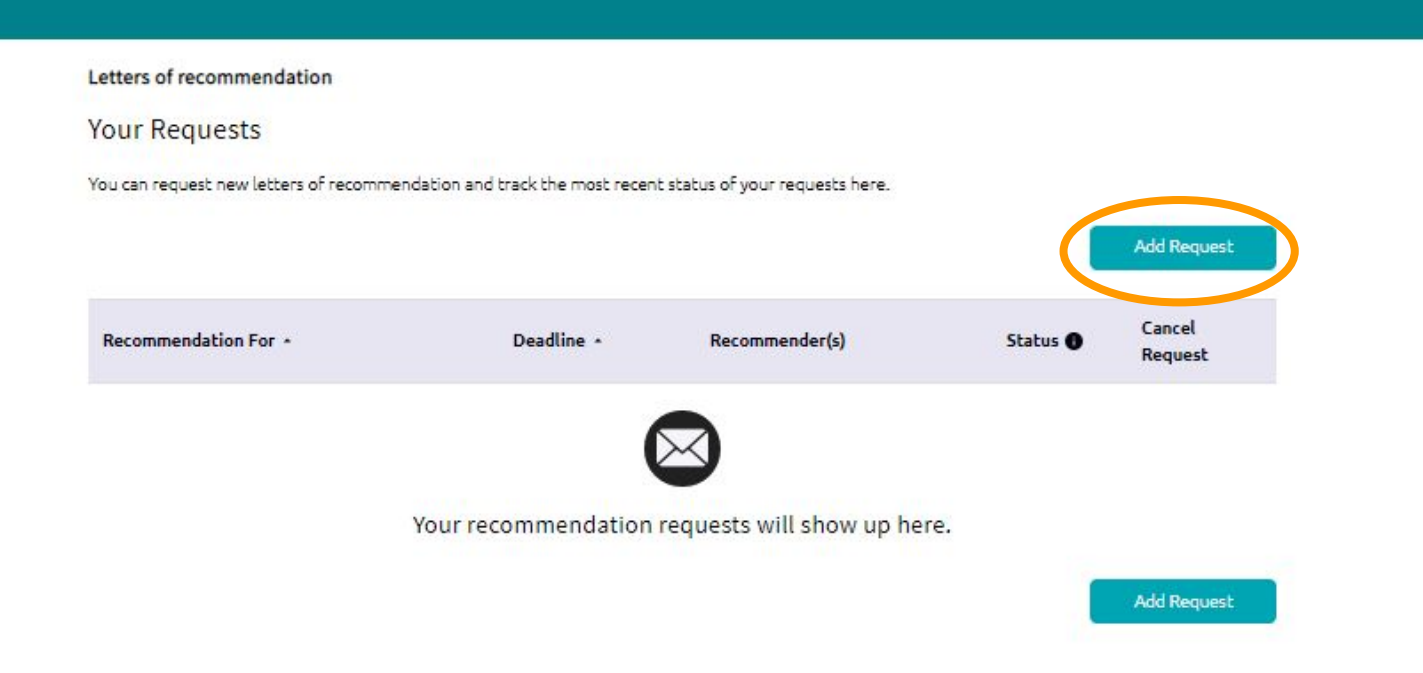

Be sure to let your teacher know *in person* that you are requesting a letter through Naviance.

# Select the teacher that you are asking to write your letter of recommendation.

| Cañon City High 🗙 🕒 Class of 2020 – 🤆 🗙 🎦 Naviand                                                                                                    | e 🛛 🗙 🖉 Spectrum Home 🗙 🏹 Slid                                                                                                    | e Deck from 🛙 🗙 🛛 🔁 Canon City Scho                                                                                                    | × C Infinite Campus × S Naviance Studen ×                                                                                                  | 0 – 0 ×  |
|----------------------------------------------------------------------------------------------------|----------------------------------------------------------------------------------------------------|----------------------------------------------------------------------------------------------------|----------------------------------------------------------------------------------------------------|----------|
| ${} {\mbox{ \leftarrow}} {} { { { {\mbox{ c}} { { } { { } { { { } { { } { } { { } { } { $ | ly-connection/edocs/letters-of-recommendat                                                                                                    | tion/#/add-request                                                                                                    |                                                                                                    | ९☆ 0 🛛 : |
|                                                                                                    | etters of recommendation<br>Add new request<br>tere you can ask a teacher to write you a letter of recommendation<br>ou give your teachers plenby of time to write your recommendation<br>Select A Teacher<br>Select A Teacher<br>Cleater Content<br>Addington, Andrew<br>Blaston, Mathew<br>Blaston, Mathew<br>Blobilken, Nathan<br>Bobilken, Nathan<br>Bobilken, Nathan<br>Bobilken, Nathan<br>Selecta, Karie<br>Cardson, Scott<br>Carochi, Dominic<br>Carter, Steven<br>Cline, Keneth<br>Conrad, Amanda<br>Coppa, Lori<br>Coppa, Lori<br>Coppa, Lori<br>Coppa, Lori<br>Coppa, Lori<br>Coppa, Lori<br>Coppa, Lori<br>Corter, Steven<br>Cline, Keneth<br>Conrad, Amanda<br>Coppa, Lori<br>Coppa, Lori<br>Coppa, Lori<br>Coppa, Lori<br>Corter, Steven<br>Cline, Keneth<br>Conrad, Amanda<br>Coppa, Lori<br>Coppa, Lori<br>Coppa, Lori<br>Coppa, Lori<br>Corter, Steven<br>Cline, Keneth<br>Conrad, Amanda<br>Coppa, Lori<br>Coppa, Lori<br>Coppa, Lori<br>Coppa, Lori<br>Corter, Michelle | on. If you don't have any colleges in your list yet, yo<br>icons!<br>mmendation?*<br>)<br>f:*<br>7 list<br>pluit<br>pluit polist<br>r recommender about your great | u may still make a request. Make sure not Submit Request at qualities and any at qualities and any Submit Request Submit Request           |          |
|                                                                                                    | anon City High School<br>431 Lombard St<br>anon City, CO 81212                                                                                                    | R B                                                                                                    | Copyright © 2016, Hobsons Inc<br>mily Connection LOR Request UI: 1.5.1<br>Privacy Policy<br>Logged In as <b>Lincoln Andrews</b><br>Log out |          |

## Select a specific college or select all. Add a note if you have specific instructions or want certain qualities discussed. Then click **Submit Request**.

| you can ask a teacher<br>ive your teachers plei       | to write you a letter of recommendation. If you d<br>ity of time to write your recommendations! | don't have any colleges in your list yet, you may still make a request. Make sure                               |
|-------------------------------------------------------|-------------------------------------------------------------------------------------------------|----------------------------------------------------------------------------------------------------|
|                                                       |                                                                                                 | Cancel Submit Request                                                                                           |
| Who would ye                                          | ou like to write this recommend                                                                 | dation?*                                                                                                    |
| Ritter, Timothy                                       | ۲                                                                                               |                                                                                                    |
| Select which                                          | colleges this request is for:*                                                                  |                                                                                                    |
| Choose specific o                                     | olleges from your Colleges I'm Applying To list                                                 |                                                                                                    |
|                                                       | Colleges +                                                                                      | Due -                                                                                                    |
|                                                       | Southeast Missouri State University<br>required / 3 allowed / 0 requested                       |                                                                                                    |
| ×                                                     | Texas A & M University-College Stationrequired / allowed / 0 requested                          | Dec 01 2018                                                                                                    |
| All current and fu                                    | ure colleges I add to my Colleges I'm Applying To<br>sonal note to remind your reco             | Internation in the second second second second second second second second second second second second second s |
| Include a per<br>pecifics about<br>Besure to check my | your request:<br>/ resume. Don't forget to tell them how great I ar                             | mii LOLI                                                                                                    |
| Include a per<br>pecifics about<br>Besure to check m  | your request:                                                                                   | m!! LOL!<br>2924 characters remaining                                                                           |

# Your request will be listed. You can cancel at any time (before the letter is submitted) and check progress.

|                    |                                                                                                    |                         |                             |           |                   |      |          |         | ۶        | ) LOG OUT  |  |
|--------------------|----------------------------------------------------------------------------------------------------|-------------------------|-----------------------------|-----------|-------------------|------|----------|---------|----------|------------|--|
| Naviance   Student |                                                                                                    |                         |                             |           |                   | HOME | Colleges | Careers | About Me | My Planner |  |
|                    | 🍓 Way to go! Timothy Ritter will be notif                                                                                                    | ied of this recommendat | ion request for 1 colleges. |           | ×                 |      |          |         |          |            |  |
|                    | Letters of recommendation<br>Your Requests                                                                                                    |                         |                             |           |                   |      |          |         |          |            |  |
|                    | Your Requests                                                                                                    |                         |                             |           |                   |      |          |         |          |            |  |
|                    | You can request new letters of recommendation and track the most recent status of your requests here.                                                                                                    |                         |                             |           |                   |      |          |         |          |            |  |
|                    | Way to got Timothy Ritter will be notified of this recommendation request for 1 colleges.  Letters of recommendation Your Requests You can request new letters of recommendation and track the most recent status of your requests here.  Add Request  Recommendation For  Deadline  Recommender(s) Status  Cancel Request  Texas A & M University-College Station Dec 01 2018 Timothy Ritter Recuested X |                         |                             |           |                   |      |          |         |          |            |  |
|                    | Recommendation For *                                                                                                    | Deadline •              | Recommender(s)              | Status 🌒  | Cancel<br>Request |      |          |         |          |            |  |
|                    | Texas A & M University-College Station                                                                                                    | Dec 01 2018             | Timothy Ritter              | Requested | ×                 |      |          |         |          |            |  |
|                    |                                                                                                    |                         |                             |           | Add Request       |      |          |         |          |            |  |
|                    |                                                                                                    |                         |                             | 2         |                   |      |          |         |          |            |  |

# Scholarship Info

Major Colorado scholarships:

- Hurliman: opens in Oct, due in Feb
- Boettcher: opens in Sep, due in Nov
- Daniels: opens in Oct, due in Nov
- local scholarships open in Feb, due in March

Scholarship Bulletins:

On CCHS website & emailed

Colorado Colleges:

Financial Aid links on college website

Some colleges aid/scholarships automatic with application

Some require separate scholarship application

Sign up for websites like RaiseMe, Going Merry

Apply for everything! But don't pay for scholarships

# **Helpful Hints**

- Have a resume up to date and ready referencing it will make filling out applications much easier
- Find your transcript in Student Portal to use while filling out college and scholarship applications
- SAT/ACT sign up to retake THIS FALL if you want to improve your score
- FAFSA workshop date is TBD
- Parent Night Sept 20
- College Fair Oct 6